## VIEWING THE LIVESTREAM

- 1. On Convention days, Log on to the PPS portal <u>https://portal.pps.org.ph/sign-in</u>
- 2. Type your registered email and password then sign in.

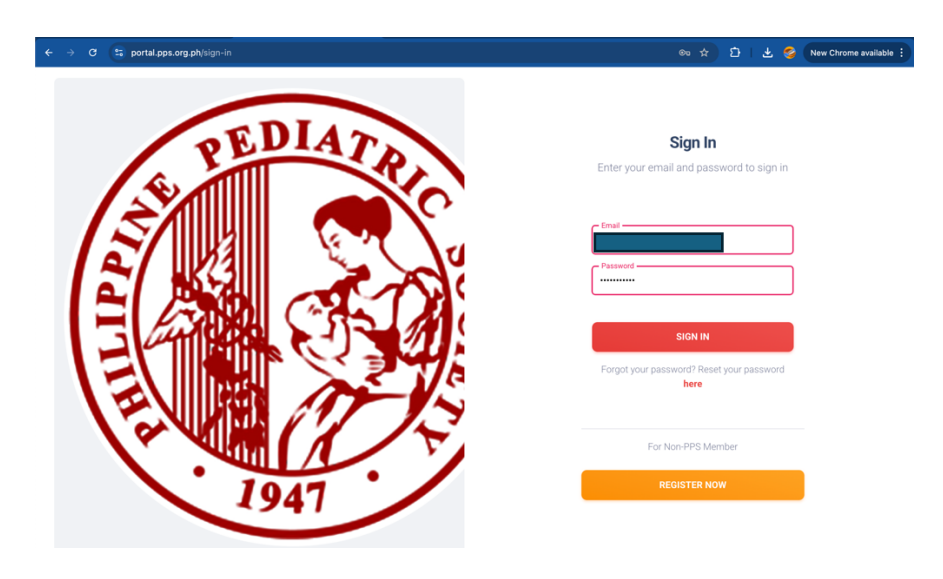

3. On your dashboard, click on the **view event** under the icon of the 62<sup>nd</sup> Annual Convention.

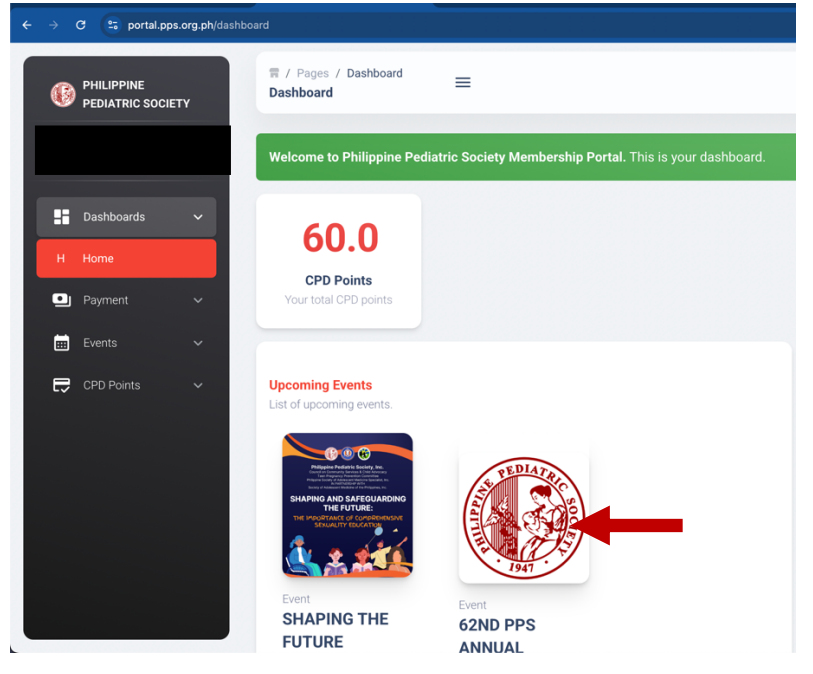

4. A larger convention icon will appear then **click on EVENTS** then click **LISTING** on the side column

| ← → C 😑 portal.pg            | ps.org.ph/event-view/eyJpdil6Inhkbkk1SINMW | WZNM3FOaHptcUxhQ0E9PSIsInZhbH | IVIIjoibGRKSG5OQUhPcXVjbXICVmFseXhro | dz 🚖 🖸   🛃 🤣 New Chrome av                           | vailable : |
|------------------------------|--------------------------------------------|-------------------------------|--------------------------------------|------------------------------------------------------|------------|
| PHILIPPINE<br>PEDIATRIC SOCI | ₩ / Pages / Events                         | =                             |                                      | [                                                    |            |
| Dashbaarda                   | Event Details                              |                               |                                      |                                                      |            |
| Dashboards Payment           | ů III                                      | EDIAT                         | 62ND PPS ANI                         | NUAL CONVENTION                                      |            |
| Events                       |                                            |                               | Onsite April 6 to April              | 9, 2025                                              |            |
| L Listing                    |                                            | 200                           | CATEGORY                             | ANNUAL CONVENTION                                    |            |
| V Virtual                    | E                                          |                               | DATE                                 | APRIL 06, 2025 - APRIL 09, 2025                      |            |
| CPD Points                   |                                            | $(\mathcal{D})$               | 🛗 ТІМЕ                               | 08: 00 AM - 05: 00 PM                                |            |
|                              |                                            | 1947                          | VENUE                                | PHILIPPINE INTERNATIONAL<br>CONVENTION CENTER (PICC) |            |

## 5. Click on the **LIVESTREAM** button the left side of the screen. A list will then appear.

|   | C 🖘 portal.                 | pps.org.ph/event-livestr | ream-vide        |                                                                                   | \$<br>5   ¥ | <b>S</b> | New Chrome available |
|---|-----------------------------|--------------------------|------------------|-----------------------------------------------------------------------------------|-------------|----------|----------------------|
| ( | PHILIPPINE<br>PEDIATRIC SOC | CIETY E                  | / Page           | s / Events 📃                                                                      |             |          |                      |
| : | Dashboards                  | ~                        | Eve<br>Plea      | nts<br>se choose event below.                                                     |             |          |                      |
|   | Events                      | ×<br>×                   |                  | SHAPING THE FUTURE<br>Feb. 12, 2025 - Mar. 31, 2025   08:00 am - 05:00 pm         |             |          | SELECT →             |
|   | V Virtual                   |                          |                  | 62ND PPS ANNUAL CONVENTION<br>Apr. 06, 2025 - Apr. 09, 2025   08:00 am - 05:00 pm |             |          | SELECT →             |
| E | L Livestream                | ~                        | Ē                | 61ST PPS ANNUAL CONVENTION<br>Apr. 07, 2024 - Apr. 10, 2024   08:00 am - 05:00 pm |             |          | SELECT →             |
|   |                             | © 20                     | 025 <b>Phili</b> | ppine Pediatric Society Inc.                                                      |             |          | ٥                    |

6. Click on the LINK to the PLENARY Sessions ( 62<sup>nd</sup> Annual Convention ) The videoplayer will now appear.

| ÷ |    | C 🙄 portal.pps.                | org.ph/event-livestre | eam-video               |                                                                                   |  | Ð | ⊻ | 🥩 | New Chrome available |
|---|----|--------------------------------|-----------------------|-------------------------|-----------------------------------------------------------------------------------|--|---|---|---|----------------------|
|   | 6  | PHILIPPINE<br>PEDIATRIC SOCIET | Y Ev                  | / Pages<br><b>rents</b> | / Events 📃                                                                        |  |   |   |   |                      |
|   | :: | Dashboards                     | ~                     | <b>Even</b><br>Pleas    | ts<br>e choose event below.                                                       |  |   |   |   |                      |
| 1 |    | Payment<br>Events              | ~                     | Searc                   | SHAPING THE FUTURE       Feb. 12, 2025 - Mar. 31, 2025   08:00 am - 05:00 pm      |  |   |   |   | SELECT →             |
|   | v  | Virtual                        |                       |                         | 62ND PPS ANNUAL CONVENTION<br>Apr. 06, 2025 - Apr. 09, 2025   08:00 am - 05:00 pm |  |   |   |   | SELECT →             |
|   | L  | Livestream<br>CPD Points       | ~                     |                         | 61ST PPS ANNUAL CONVENTION<br>Apr. 07, 2024 - Apr. 10, 2024   08:00 am - 05:00 pm |  |   |   |   | SELECT →             |
|   |    |                                | © 202                 | 25 <b>Philip</b> i      | ine Pediatric Society Inc.                                                        |  |   |   |   | ٠                    |

## 7. Click Play. You may also click on the full screen icon on the lower right corner for better viewing.

8. After the 3<sup>rd</sup> plenary session for each convention day, an evaluation button will appear below the video player to answer the questionnaire.

9. Submit questionnaire.

10. Repeat steps 1 – 10 on April 8 and 9 for the plenary sessions

## 11. FOR THE BUSINESS MEETING, PPS MEMBERS WOULD REPEAT STEPS 1- 6, THEN CLICK THE LINK ON BUSINESS MEETING. THEN CLICK PLAY

12. During the business meeting, a link can be seen below the video player which then leads to a form where you can type your name along with your question to answered live by the BOT.

13. FOR BOTH THE PLENARY LIVESTREAM AND THE BUSINESS MEETING LIVESTREAM, VIEWING THE STREAMING VIDEO IS ENOUGH TO CAPTURE YOUR ATTENDANCE. THERE IS NO NEED TO PLACE YOUR NAME AND TYPE PRESENT.